## 安裝及連線 DynaMed Mobile APP

步驟一、在你的行動裝置「安裝」DynaMed Mobile APP

- ✓ Apple IOS 系統 至 iTunes Store 免費下載及安裝。 (IOS 系統需升級至 7.0 版本以上, 需有 500MB 以上的儲存空間)
- ✓ Android 系統 至 Google Play 免費下載及安裝。
  - (Android 系統需升級至 2.4 版本以上, 需有 500MB 以上的儲存空間)

## 步驟二、在你的行動裝置「連線」DynaMed Mobile APP

I. 寄送授權連結至你的信箱 醫分館首頁->電子資源查詢系統->輸入圖書館帳密連線至「DynaMed」->點 選「DynaMed」首頁左上方的工具列「Mobile」選項(圖一)->輸入你的電子 郵件信箱(圖二)->系統寄送授權連結信件至你的信箱

| Home | Recent Updates | E-Newsletter | Mobile | Calculators ~                                               |                               |
|------|----------------|--------------|--------|-------------------------------------------------------------|-------------------------------|
|      |                | Dyna         | Nëd    | Browse: A B C D E F G H I J K L M N O P Q R S T U V W X Y Z | Search ?<br>Browse Categories |
| 圖一   |                |              |        |                                                             |                               |

宣

| Home | Recent Updates                                                      | E-Newsletter                                        | Mobile                      | Calculators v                                                                                     |   |        |
|------|---------------------------------------------------------------------|-----------------------------------------------------|-----------------------------|---------------------------------------------------------------------------------------------------|---|--------|
|      |                                                                     |                                                     | Dy                          | Search 7<br>Browse: A B C D E F G H 1 J K L M N O P Q R S T U V W X Y Z Browse Categories         |   |        |
| Sį   | otlight                                                             |                                                     |                             | Search Other Services >                                                                           |   |        |
| •    | DYNAMED WEEKLY L<br>Systolic Heart Failure                          | PDATE: Low Sodi<br>Taking Daily Diur                | um Diets In<br>etics        | e iPhone and Android apps                                                                         | × | Nursin |
|      | Hypertension treatme<br>(Diabetes Care 2013<br>ST-elevation myocare | ent in patients with<br>Jan)<br>Sal infarction (STE | h diabetes u<br>BMI) update | e Enter your email address to send yourself the instructions, key and a link to download the app. |   |        |
| :    | Eur Heart 3 2012 Oc<br>DynaMed shown to b<br>DynaMed 7-Step Evid    | t)<br>e THE MOST CUR<br>lence-Based Meth            | RENT point-<br>odology      | C E-mail to                                                                                       |   |        |
|      | Practice changing op                                                | Gates                                               |                             | Separate each e-mail address with a semicolon.                                                    |   |        |
|      |                                                                     |                                                     |                             |                                                                                                   |   |        |

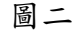

II. 在你的行動裝置開啟授權連結信件

在已安裝 DynaMed Mobile APP 的行動裝置開啟你登錄的信箱->開啟授權連 結信件(圖三)->點選信件中之授權連結->自動開啟 DynaMed Mobile APP 並 成功授權(圖四)

| 新信匣 (D/1241) 🔹                                                                                                    |                                                          |                                                                                                    | ЗКВ       |
|----------------------------------------------------------------------------------------------------|----------------------------------------------------------|----------------------------------------------------------------------------------------------------|-----------|
| 20         20         20         20         20         20         20         20         20         20         20         20         20         20         20         20         20         20         20         20         20         20         20         20         20         20         20         20         20         20         20         20         20         20         20         20         20         20         20         20         20         20         20         20         20         20         20         20         20         20         20         20         20         20         20         20         20         20         20         20         20         20         20         20         20         20         20         20         20         20         20         20         20         20         20         20         20         20         20         20         20         20         20         20         20         20         20         20         20         20         20         20         20         20         20         20         20         20         20         20         20         20 | 1444年 原信期安 月印 日本 日本 日本 日本 日本 日本 日本 日本 日本 日本 日本 日本 日本     | <ul> <li>●</li> <li>●</li></ul> | (<br>垃圾桶) |
|                                                                                                    |                                                          |                                                                                                    |           |
| 字集 utf-8 > big5 ▼                                                                                                    | 選擇回信底稿 🔻 🚉                                               | 收件匣   ▼                                                                                                    | 搬移 複製     |
| ≰1/1241▶ -html- 以 Text 模式顯示                                                                                                    |                                                          |                                                                                                    |           |
| 日期: Mon, 11 May 2015 07:30:54 +0000 。<br>寄作者: donotreply@ebsco.com シント<br>吸作者: 210202033のemail.ncku.edu.tw<br>主旨: Instructions and authentication - DynaMed iF                                                                                                    | Phone and Android Apps                                   | 完全                                                                                                    | 長頭        |
| Dear DynaMed user,                                                                                                    |                                                          |                                                                                                    |           |
| To begin using the DynaMed iPhone app and Andro                                                                                                    | id applications, follow the instructions below.          |                                                                                                    |           |
| Step 1:<br>Deveload the app from the Junes Stere or Coords                                                                                                    | Dav                                                      |                                                                                                    |           |
| Step 2:<br>View this email on your device, then tap this authority                                                                                                    | ntication key                                            |                                                                                                    |           |
| Note: You must access the link in Step 2 from you                                                                                                    | ur device. The activation link will expire in 48 hours.) |                                                                                                    |           |
| Questions? Visit the support page or send an email                                                                                                    | to support@ebsco.com.                                    |                                                                                                    |           |
|                                                                                                    |                                                          |                                                                                                    |           |

圖三

| Welcome!<br>Thank you for installing<br>DynaMed.<br>Before you begin using |
|----------------------------------------------------------------------------|
| Thank you for installing<br>DynaMed.<br>Before you begin using             |
| Before you begin using                                                     |
| Updates tab below and<br>perform an update.                                |
| DynaMed Information Updates                                                |

- ◆ 貼心小提醒
  - 一個授權連結可授權三個行動裝置,若需安裝至第四個行動裝置,請重 新寄送新的授權碼至信箱。
  - 成功授權至行動裝置,有效期限為一年。